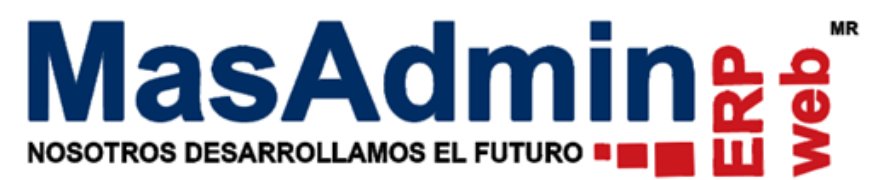

### Portal de Facturación

Permite al Cliente emitir su propia Factura mediante un código o id de ticket de Venta.

#### **Configuración General**

Para configurar la vigencia, logotipo y correo del ticket de Venta para generar Factura, ingrese a Herramientas – Configuración General - pestaña CFDI – botón Portal de Facturación.

#### Vigencia:

Sin Restricción: Permite al cliente realizar su Factura en cualquier momento.

**Solo operaciones del mes:** Permite al Cliente Facturar siempre y cuando la operación o ticket se encuentre dentro del mes en curso.

Días calendario posteriores a la emisión del Ticket de Venta: permitirá al cliente emitir su Factura siempre y cuando la fecha del ticket o venta se encuentre dentro de los días asignados en el campo: Días calendario posteriores a la emisión del Ticket.

| Configuración de Ticket de venta:<br>Vigencia del ticket de venta para generar la factura:<br>OSin Restriccion<br>Vigencia:<br>ODias calendario posteriores a la emisión del Ticket de Venta |  |  |
|----------------------------------------------------------------------------------------------------|--|--|
| 5 Dias calendario posteriores a la emisión del Ticket                                                                                                    |  |  |
| Configuración de correo y logotipo:<br>Correo Logotipo                                                                                                    |  |  |
| -Visitar:                                                                                                    |  |  |
| Guardar Restablecer Cerrar                                                                                                    |  |  |

**Correo**: Indique el correo del usuario responsable del portal de Facturación y a quien le llegará notificación en caso de que al cliente no le permita emitir su Factura.

Logotipo: Podrá subir un logotipo de su empresa a mostrar en el portal de Facturación.

**Portal**: Marque si desea tener Activo o Inactivo su portal de Facturación. El enlace Portal de Facturación Electrónica, es la liga que se deberá proporcionar a su cliente para que pueda emitir su Factura o bien incluirla en el pie de página de su ticket.

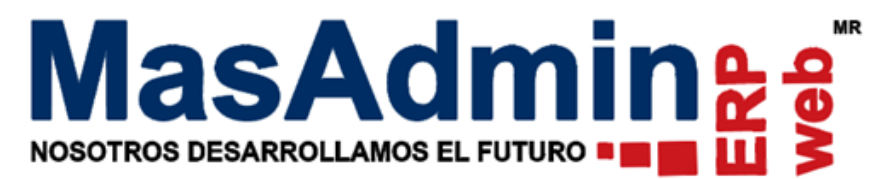

#### Configuración de Ticket

Ingrese a Administración – Nuestra Organización – Sucursales – pestaña Formatos T - en la sección PV Web y Ventas - Remisión, de clic en configuración y en opciones seleccione "Mostrar código de búsqueda o ID del ticket de venta"

| Registro de Sucursales                                                                                                    |                                                                                                    |                               | <b>•</b> |
|----------------------------------------------------------------------------------------------------|----------------------------------------------------------------------------------------------------|-------------------------------|----------|
| Datos Generales Dirección y Teléfonos Configur                                                                                               | racion Logotipo Almacenes                                                                                    | Horarios Notas Formatos (T)   | Banner   |
| PV Web y Ventas                                                                                                    |                                                                                                    |                               |          |
| Remisión Configuración 🔐 🛛 Cotización Configu                                                                                                | rración 🔛 🛛 Pedido Configur                                                                                  | ración 📇 🛛 Factura Configurac | ión 📇    |
|                                                                                                    |                                                                                                    | ×                             |          |
| Opciones Texto                                                                                                    |                                                                                                    | c Ticket                      | <u> </u> |
| Configuración especial:                                                                                                    |                                                                                                    |                               | -        |
| <ul> <li>Mostrar folio y fecha o</li> <li>Mostrar folio y fecha o</li> <li>Mostrar nombre del cl</li> </ul>                                  | de Remisión<br>de Factura<br>liente                                                                          | Ticket                        | 2        |
| <ul> <li>Mostrar direccion fisca</li> <li>Mostrar clave del clier</li> <li>Mostrar dias de crédit</li> <li>Mostrar dias de crédit</li> </ul> | al del cliente asociado en la venta.<br>nte asignado por el usuario<br>10<br>souoda o ID del ticket de venta | Ticket                        | 8        |
| ■ Mostral Congo de Dos<br>Ver importe pagado y<br>■ Mostrar precio de lista<br>□ Incluir clave del produ                                     | cambio.<br>a del artículo.                                                                                   |                               |          |

PART BITS LAS

LA TIENDITA DE LA ESQUINA

Al momento de realizar una Venta desde el Punto de Venta se debe mostrar en el ticket, en la parte inferior el id para facturar.

## La tiendita de la esquina S.A de C.V.

Mi Calle # 1000 Zona Centro CP 890000 Mi Ciudad, México. Tel (111) 222-333444 email@dominio.com.mx RFC: XAAXE030503KL4

| Remisión Nº: I | 3550 2022            | -08-08 12:25:57 |
|----------------|----------------------|-----------------|
|                | Fecha remis          | ión: 2022-08-08 |
| Factura Nº:    |                      | Fecha Factura:  |
|                |                      | Atiende: admin  |
| Cant.          | Descripción          | Precio          |
| 1.00 Cement    | o Cruz Azul          | \$ 133.33       |
|                | Subtotal:            | 133.33          |
|                | IVA:                 | 21.33           |
|                | Total:               | \$ 154.67       |
|                | Efectivo:            | 154.67          |
| CIENTO CIN     | CUENTA Y CUATRO PESO | S 67/100 M.N.   |
| Artículos Ven  | didos: 1             | 5               |

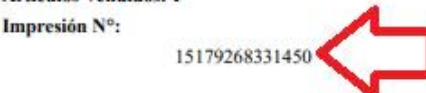

;Muchas gracias por su compra! Este ticket forma parte de la venta diaria

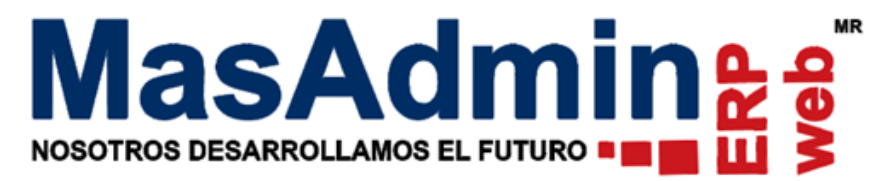

#### Facturación desde el Portal de Facturación.

1. Ingrese al enlace de Portal de Facturación electrónica, en el campo **ID Ticket**: Deberá ingresar el código que se muestra en su ticket de Venta. De clic en siguiente.

|           | GRUPO       | VFER |
|-----------|-------------|------|
|           |             | C    |
| ID ticket |             |      |
|           | SIGUIENTE > |      |
|           |             |      |
|           |             |      |

2. En el campo RFC ingrese el RFC del Cliente a quien se le va a emitir la Factura. De clic en siguiente.

|                     |                | C           |
|---------------------|----------------|-------------|
| ID ticket           | 17761751911406 |             |
| RFC<br>PASG880810K8 | 8              |             |
|                     |                | SIGUIENTE > |

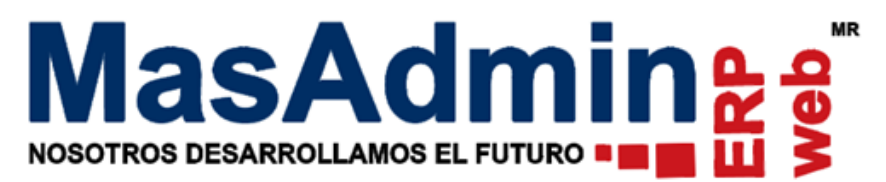

3. Se mostrará un formulario con los datos del Cliente de acuerdo al RFC. Revise sus datos antes de seguir con el proceso, en caso contrario deberá completar el formulario o editarlo. Una vez confirmados los datos de clic en siguiente.

|                                    | C                         |
|------------------------------------|---------------------------|
| ID ticket 17761751911406           | RFC PASG880810K88         |
| Nombre o razón social              | Código postal             |
| GUILLERMO ERNESTO PADILLA SANDOVAL | 81200                     |
| Teléfono                           | Email                     |
| 8331358794                         | ines@rivfer.com           |
| Régimen                            | Uso del cfdi              |
| Incorporación Fiscal               | Adquisición de mercancias |
| SIGU                               | IENTE >                   |

**Importante:** Los datos del Cliente se precargan en el formulario siempre y cuando se encuentren dados de alta en el sistema en el catálogo de Clientes. En caso de que el Cliente no se encuentre registrado en el catálogo de Masadmin, el formulario se mostrará vacío para ser completado de acuerdo a los datos de este.

4. Revise sus datos, en caso de ser correctos de clic en el botón Facturar.

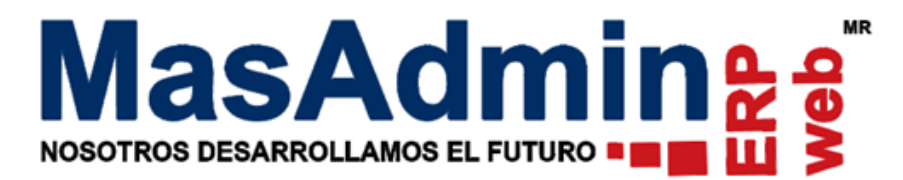

# Revise sus datos y de clic en el botón Facturar.

| Ticket                | 17761751911406                     |  |
|-----------------------|------------------------------------|--|
| RFC                   | PASG880810K88                      |  |
| Nombre o razón social | GUILLERMO ERNESTO PADILLA SANDOVAL |  |
| Código postal         | 81200                              |  |
| Teléfono              | 8331358794                         |  |
| Email                 | ines@rivfer.com                    |  |
| Régimen               | Incorporación Fiscal               |  |
| Uso del cfdi          | Adquisición de mercancias          |  |
|                       | FACTURAR 🗸                         |  |

5. Se mostrará una ventana para seguir con el proceso de Facturación, de clic en aceptar.

|     | mw4.erpweb.mx dice<br>Esta seguro de generar la<br>actuales, ya no podrá rea | a factura correspondiente con los valores<br>alizar ningún cambio. Desea continuar? |   |
|-----|------------------------------------------------------------------------------|-------------------------------------------------------------------------------------|---|
| Kel |                                                                              | Aceptar Cancelar                                                                    |   |
|     | RFC                                                                          | PASG880810K88                                                                       |   |
| No  | mbre o razón social                                                          | GUILLERMO ERNESTO PADILLA SANDOVAL                                                  |   |
|     | Código postal                                                                | 81200                                                                               |   |
|     | Teléfono                                                                     | 8331358794                                                                          |   |
|     | Email                                                                        | ines@rivfer.com                                                                     | n |
|     | Régimen                                                                      | Incorporación Fiscal                                                                |   |
|     | Uso del cfdi                                                                 | Adquisición de mercancias                                                           | n |
|     | (                                                                            | FACTURAR 🗸                                                                          |   |

Si el proceso de Facturación se realizó con éxito se mostrarán las opciones para descargar los documentos PDF y XML así como la opción para realizar una nueva Factura.

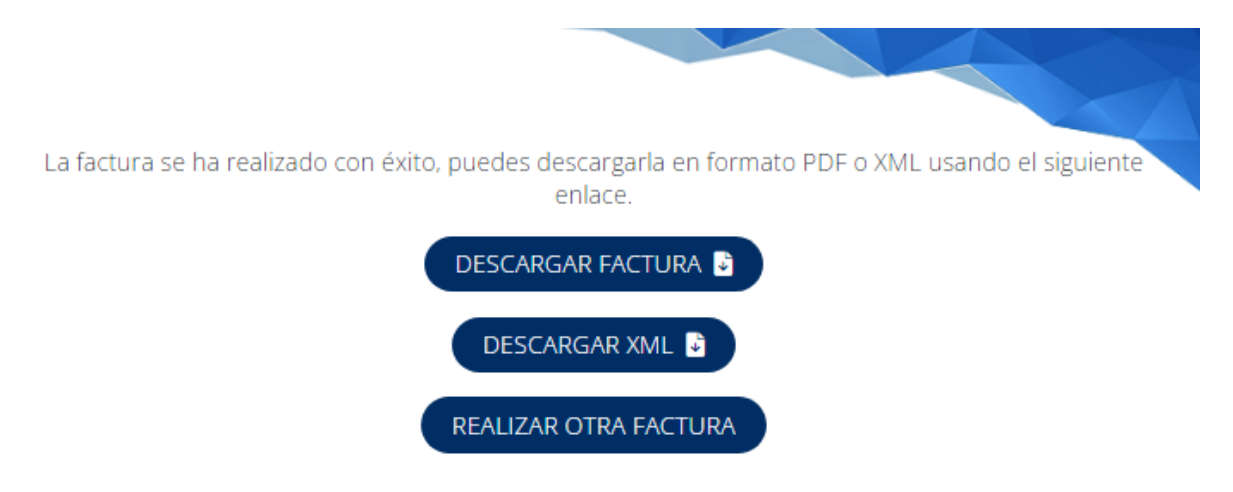